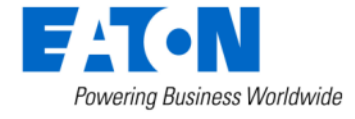

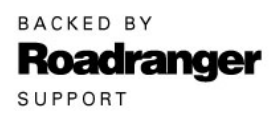

**Subject:** Transmission ECU Recovery Procedure – UltraShift®*PLUS* and Fuller Advantage® Automated

## Document Number: TAIB-0886

Date: July 11, 2022

**Updated:** April 12, 2024

## **Issue Description:**

Customers are reporting various no start complaints and ServiceRanger is unable to connect to the transmission. The following vehicle observations have been noted:

- Turn key on, solid transmission service light, engine will not crank.
- Turn key on, solid transmission service light and \*\* in the gear display, engine will not crank.
- ServiceRanger connects to the vehicle but is unable to communicate with the TECU.

These symptoms may be observed after one of the following has occurred:

 TECU with incorrect J1939 baud rate configuration was installed. TECU software download has failed and now ServiceRanger is unable to communicate with the TECU.

## Affected Models/Population:

- UltraShift PLUS
- Fuller Advantage Automated

## Field Strategy:

## Transmission ECU Reset and Recovery Procedure:

Note: ServiceRanger 4, Software Version 4.9.1108.0 or greater is required.

1. Key off. Let vehicle ECUs power down for 5 minutes.

## **Service Bulletin – Product**

2. Remove OEM 30-amp transmission battery voltage supply fuse to the TECU.

**Note:** TECU power and ground supply is OEM proprietary. Refer to OEM wiring diagrams, harness routing, connector views and pin locations.

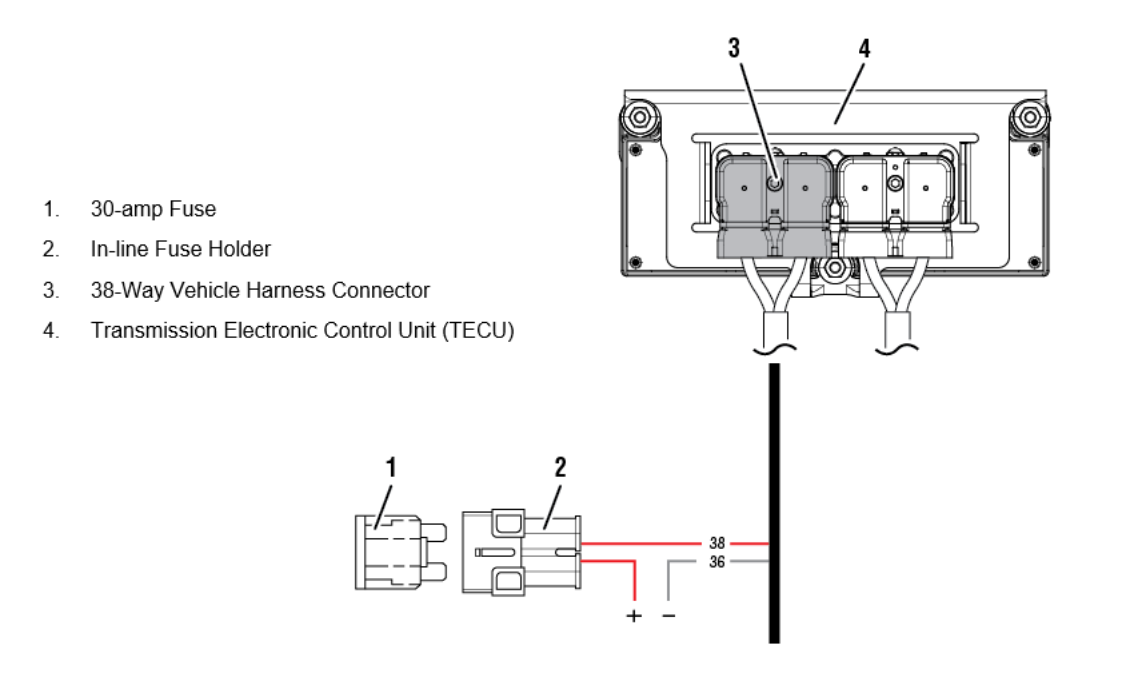

3. Connect PC to the vehicle and open ServiceRanger.

| Home - Eaton Service                                                                                                    | LeRanger 4                                                                                                    |  |  |  |
|----------------------------------------------------------------------------------------------------|----------------------------------------------------------------------------------------------------|--|--|--|
|                                                                                                    | Service Activity Report                                                                                                    |  |  |  |
| Connection Disconnected NEXIQ Technologies USB-Link (NXULNK32)                                                                                                    | Connect                                                                                                    |  |  |  |
| Service Activity Reports<br>Service Activity Reports<br><b>Execut History</b><br><b>PTO</b> 5/30/2020 123456<br>Mater 2/6/2020 10944267<br>Mater 2/6/2020 10944267<br>Mater 2/6/2020 10944267<br>Good 12/19/2019 55KRAL01564PH97348*<br>Good 12/19/2019 55KRAL01564PH9717*<br>Jim June 12/19/2019 55KRAL01564PH9717*<br>Mater 11/6/2019 10p5495KMa14487*<br>Mater 11/6/2019 1xpb499KMs414487* | Product Information Recent History TRIS0990 - Fault Code 54: Gen2 Electronic Clutch Actuator (ECA) (TRIS0980) TRIS0940 - Main Case Deassenthy and Lubrication Tube Removal (TRIS0940) TRIS0940 - Main Case Deassenthy and Lubrication Tube Removal (TRIS0940) TRIS0940 - Input Shaft Removal and Instalation (TRIS0940) ServiceRanger Updates ServiceRanger Updates Ceck for update Shours ago Deach for update Shours ago Ceck for update Shours ago |  |  |  |
| Recent Service Bulletins Read the latest Service Bulletins.                                                                                                    | News and Information Read the latest News and Information                                                                                                    |  |  |  |
| No Eaton Product Detected Disconnected O                                                                                                    |                                                                                                    |  |  |  |

4. Click on "Connect" in ServiceRanger then within 10 seconds Key- On the vehicle ignition.

| taria anti-                                                                                                    | tener-ben Severlage 4                                                                                                    |
|----------------------------------------------------------------------------------------------------|----------------------------------------------------------------------------------------------------|
| Connection Disconnected Adapter<br>NEOQ Technologies USB-Link (NXULNK32)                                                                                                    | Cathert                                                                                                    |
| Service Activity Reports           Service Activity Reports           Recent Nintery           PTO         \$700/2020         127456           Nater         246/2026         1094927           Nater         246/2026         1094927           Nater         246/2026         5094227           Nater         246/2026         5094227           Nater         246/2026         5094227           Nater         1279/2026         5094227           Nater         1279/2026         50942215           Nater         1279/2026         50942215           Nater         1279/2026         5094221649993377*           Nater         1279/2026         509422164999337*           Nater         11/4/2026         1296498994314487*           Nater         11/4/2026         1296498994314487* | Product Information Facar Milator TRISENSE - Rule Code 44: Gen2 Electronic Catch Advance (ECA) (TRISENSE) TRISENSE - Rule Code 44: Gen2 Electronic (TRISENSE) TRISENSE - Rule Code 43: Gen2 Retor Cruze (TRISENSE) TRISENSE - Rule Code 43: Gen2 Retor Cruze (TRISENSE) TRISENSE - Rule Code 43: Gen2 Retor Cruze (TRISENSE) ServiceRanger Updates Factor Rule State Back Provide State Code State Back Provide State Code State Back Provide State Factor Rule State Factor Rule State Factor R |
| Recent Service Bulletins<br>Boat the kinnt Service Bulletins.                                                                                                    | News and Information<br>Read the latest News and Information.                                                                                                    |

5. Select "Recover ECU".

|                                                                                                |                                                                                                    |                                                                                                    | Name - Datas Ser                                                                                                    | continents a                                               |                                                                                                    |                                                                                                    |
|------------------------------------------------------------------------------------------------|----------------------------------------------------------------------------------------------------|----------------------------------------------------------------------------------------------------|----------------------------------------------------------------------------------------------------|------------------------------------------------------------|----------------------------------------------------------------------------------------------------|----------------------------------------------------------------------------------------------------|
| * *                                                                                            |                                                                                                    |                                                                                                    |                                                                                                    |                                                            |                                                                                                    | Servera Activity Report (2) +                                                                                                    |
| Connection                                                                                     | Bana Adapt<br>Connected NEX                                                                                                    | ur<br>OQ Technologies USB-Link (NXI                                                                                                    | JUNK32)                                                                                                    |                                                            |                                                                                                    | and the second second se |
| Service Activity Re                                                                            | sports                                                                                                    |                                                                                                    |                                                                                                    | Product Information                                        |                                                                                                    |                                                                                                    |
| Description of the second                                                                      |                                                                                                    |                                                                                                    |                                                                                                    | Recent History                                             | _                                                                                                    |                                                                                                    |
| Resent History<br>FIG<br>Haier<br>Haier<br>Haier<br>Good<br>Good<br>Jan Jane<br>Maier<br>Haier | 8/28/2018<br>29/2/2018<br>29/2/2018<br>29/2/2018<br>28/29/2019<br>28/29/2019<br>28/29/2019<br>28/29/2019<br>28/29/2019<br>28/29/2019<br>28/2/2019<br>28/2/2019 | 13369<br>Referance<br>Referance | Connect to Vehicle<br>Second A<br>Connection to the unitable as assure<br>and determine . Second the second as<br>connect to the unitable .<br>Second the product of<br>Recoveration to | the Converteel                                             | eval and intractions (CLAR) Attivities (ICA) (TECTORON)<br>eval and intractions (TESERENAL)<br>eval and Laborations (TESERENAL)<br>end Landard (TESERENAL)<br>intractions (TESERENAL)<br>attacks (TESERENAL) |                                                                                                    |
| Recent Service Builden Ball Record Service Ball                                                | Artins<br>Liberton                                                                                                    |                                                                                                    |                                                                                                    | News and Information<br>final the statiction, and Informa- |                                                                                                    |                                                                                                    |
| Connections, Recoverable D                                                                     | aton 802 b                                                                                                    |                                                                                                    |                                                                                                    |                                                            |                                                                                                    | Lowester Q                                                                                                    |

| SR                                    | Programming - Eaton ServiceRanger 4 - Simulation Mode                                                                                                    |
|---------------------------------------|----------------------------------------------------------------------------------------------------|
| Go To Disconnect                      | Service Activity Report                                                                                                    |
| Available Updates                     | covery                                                                                                    |
| Selection Menu Product Family: Model: | Instructions An Eaton ECU on the vehicle was detected in programming mode and will not function correctly until it is recovered by programming a software application file successfully. It is important that you make the right choices in the selection menu to successfully recover an ECU.                                                                                                    |
| ECU Hardware                          | <ol> <li>Select a Product Family.</li> <li>Select Model (usually found on the identification tag located somewhere on the product).</li> <li>Select Hardware – This will be the type of ECU installed on the product. You may need to reference the part number on the ECU to make the correct selection.</li> <li>Select Other (varies depending on the product family selected).</li> <li>Select the Go button to display a list of available software based on your selections.</li> </ol> |

6. Once on the ECU Recovery tab, select the appropriate transmission product family, UltraShift PLUS or Fuller Advantage, from the "Product Family" dropdown.

**Caution:** Selecting the incorrect Product Family will result in Active fault codes and improper transmission operation. Reference Service Manuals TRSM0940 and TRSM0980 to identify transmission.

| SR                                                     |                                                      | Programming - Eaton ServiceRanger 4 - Simulation Mode                                                                                                    |
|--------------------------------------------------------|------------------------------------------------------|----------------------------------------------------------------------------------------------------|
| Go To                                                  | ूर<br>Disconnect                                     | Service Activity Report 7 Help -                                                                                                    |
| Available L                                            | Jpdates                                              | ECU Recovery                                                                                                    |
| Selection N<br>Product Family:                         | Menu                                                 | Instructions     An Eaton ECU on the vehicle was detected in programming mode and will not function correctly until it is recovered by programming a software andication file successfully.                                                                                                    |
| AutoShift/U<br>UltraShift P                            | JltraShift Gen2<br>PLUS                              | s important that you make the right choices in the selection menu to successfully recover an ECU.                                                                                                    |
| AutoShift/U<br>Procision –<br>Lightning<br>Hybrid Elec | JltraShift Gen3<br>Medium Duty<br>:tric System - Med | <ol> <li>Select a Product Family.</li> <li>Select Model (usually found on the identification tag located somewhere on the product).</li> <li>Select Hardware – This will be the type of ECU installed on the product. You may need to reference the part number on the ECU to make the correct selection.</li> <li>Select Other (varies depending on the product family selected).</li> </ol> |
| Hydraulic L<br>Fuller Adva                             | aunch Assist<br>Intage                               | ect the Go button to display a list of available software based on your selections.                                                                                                    |

7. Select the appropriate transmission model from the "Model" dropdown.

Note: Transmission model designation can be found on the transmission serial tag.

**Caution:** Selecting the incorrect Transmission Model will result in Active fault codes and improper transmission operation. Reference Service Manuals TRSM0940 and TRSM0980 to identify transmission.

# Service Bulletin – Product

| SR                                 | Programming - Eaton ServiceRanger 4 - Simulation Mode                                                                                                    |
|------------------------------------|----------------------------------------------------------------------------------------------------|
| Go To Disconnect                   | Service Activity Report                                                                                                    |
| Available Updates ECU R            | ecovery                                                                                                    |
| Selection Menu                     | Instructions                                                                                                    |
| Product Family:<br>UltraShift PLUS | An Eaton ECU on the vehicle was detected in programming mode and will not function correctly until it is recovered by programming a software application file successfully.        |
| Model:                             | It is important that you make the right choices in the selection menu to successfully recover an ECU.                                                                              |
| F(M)-xxE316B-LSE                   | 1. Select a Product Family.                                                                                                    |
| FM-xxE310B-LAS                     | 2. Select Model (usually found on the identification tag located somewhere on the product).                                                                                        |
| FO(M)-xxE310C-LAS                  | <ol><li>Select Hardware – This will be the type of ECU installed on the product. You may need to reference the part number on the ECU to make the<br/>correct selection.</li></ol> |
| FO-xxE310C-VAS                     | 4. Select Other (varies depending on the product family selected).                                                                                                    |
| FO-xxE313A-VHP                     | Select the Go button to display a list of available software based on your selections.                                                                                             |
| FO-xxE308LL-VCS                    |                                                                                                    |
| FO-xxE309ALL-VMS                   |                                                                                                    |
| FO-xxE313A-MHP                     |                                                                                                    |

8. Select the "TECU" option from the "ECU" dropdown.

| 3                          |                     |       | Programming - Eaton ServiceRange                                                                                                    | r 4 - Simulation Mode                                                                                                    |
|----------------------------|---------------------|-------|----------------------------------------------------------------------------------------------------|----------------------------------------------------------------------------------------------------|
| Go To                      | A<br>Disconnect     |       |                                                                                                    | Service Activity Report                                                                                                    |
| Available                  | Updates             | ECU F | covery                                                                                                    |                                                                                                    |
| Selection<br>Product Famil | Menu<br>ly:<br>PLUS | ~     | Instructions<br>An Eaton ECU on the vehicle was detected in programm                                                                                                    | ning mode and will not function correctly until it is recovered by programming a software                                      |
| Model:<br>FO(M)-xx8        | E310C-LAS           | ~     | application file successfully.<br>It is important that you make the right choices in the selec                                                                                                    | ction menu to successfully recover an ECU.                                                                                     |
| ECU Hard                   | ware                | *     | <ol> <li>Select a Product Family.</li> <li>Select Model (usually found on the identification tag<br/>Select Hardware – This will be the type of ECU inst<br/>correct selection.</li> <li>Select Other varies depending on the product family</li> </ol> | a located somewhere on the product).<br>alled on the product. You may need to reference the part number on the ECU to make the |
| ECA - Ultr                 | raShift PLUS        |       | Select the Go button to display a list of available software                                                                                                    | based on your selections.                                                                                                    |

9. Go to the TECU and record the Hardware Rev. number. See example below.

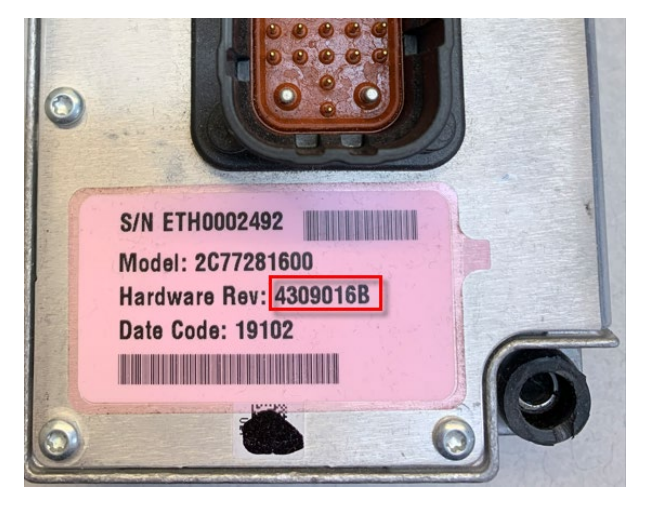

10. Based on the Hardware Rev. number recorded in Step 9, select the appropriate transmission hardware version from the "Hardware" dropdown.

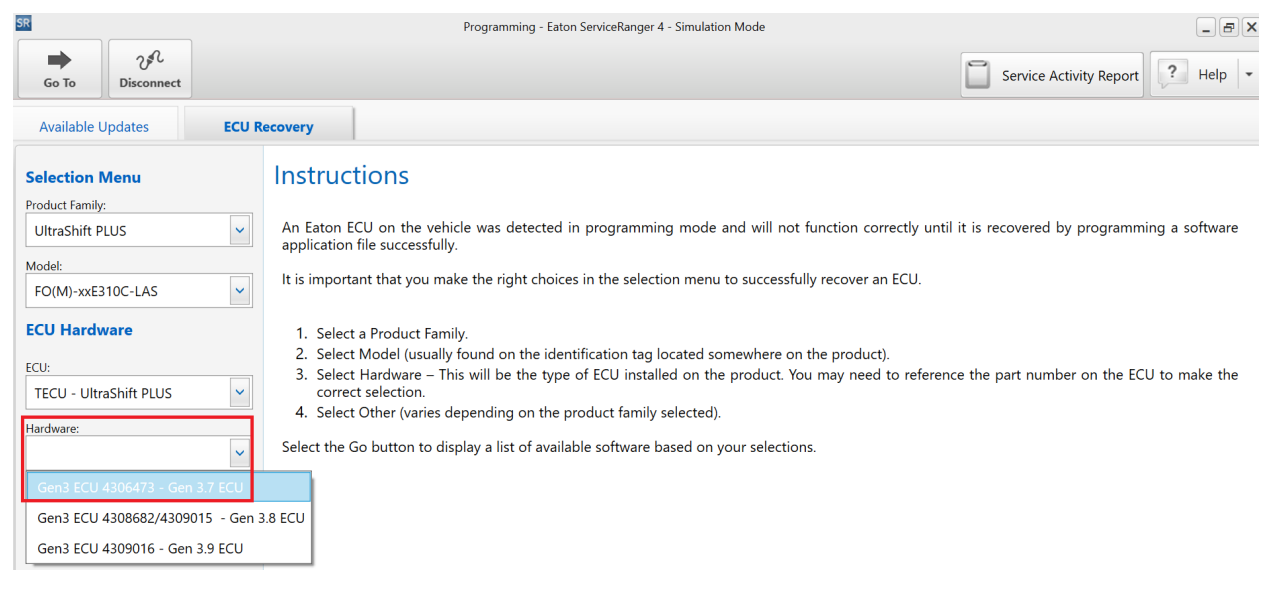

11. Select "Default" from the "Other" dropdown.

**Note:** If running an older version of ServiceRanger this drop down may show as "0" or "1", Choose "0".

| SR                                                                                  |                      | Programming - Eaton ServiceRanger 4 - Simulation Mode                                                                                                    | × |
|-------------------------------------------------------------------------------------|----------------------|----------------------------------------------------------------------------------------------------|---|
| Go To Disconn                                                                       | ect                  | Service Activity Report Pelp                                                                                                    | • |
| Available Updates                                                                   | ECU Rec              | ery                                                                                                    |   |
| Selection Menu<br>Product Family:<br>UltraShift PLUS<br>Model:<br>FO(M)-xxE310C-LAS | ~                    | nstructions An Eaton ECU on the vehicle was detected in programming mode and will not function correctly until it is recovered by programming a software application file successfully. It is important that you make the right choices in the selection menu to successfully recover an ECU.                                                                                                    |   |
| ECU Hardware<br>ECU:<br>TECU - UltraShift PLU<br>Hardware:<br>Gen3 ECU 4306473 -    | S V<br>Gen 3.7 ECU V | <ol> <li>Select a Product Family.</li> <li>Select Model (usually found on the identification tag located somewhere on the product).</li> <li>Select Hardware – This will be the type of ECU installed on the product. You may need to reference the part number on the ECU to make the correct selection.</li> <li>Select Other (varies depending on the product family selected).</li> <li>Select the Go button to display a list of available software based on your selections.</li> </ol> |   |
| Other:<br>Default<br>9800i (non-NAFTA)                                              |                      |                                                                                                    |   |

12. Select "Go".

# **Service Bulletin – Product**

|                                                                                                    | Programming - Easter Service/Easter 4                                                                                                    |                                    |
|----------------------------------------------------------------------------------------------------|----------------------------------------------------------------------------------------------------|------------------------------------|
| 📫 2A<br>Ge To Discovert                                                                                                    |                                                                                                    | Service Activity Report 7. Help 1+ |
| ECU Receivery                                                                                                    |                                                                                                    |                                    |
| Selection Manu<br>Instant Renty<br>Utwolink RUS V<br>Instant Renty<br>I 2006 estantic Lass V<br>ECU Handware<br>ECU Handware<br>BCU - Utwolink RUS V<br>Rentwork<br>Gent BCU 400477 - Gen 3.7 ECU V<br>Office<br>Default | Instructions An Earon ECU on the whiche was detected in programming mode and will not function connectly until it is recovered by programming a software application file successfully. It is important that you make the right choices in the selection menu to successfully recover an ECU. I. Select A Product Family. Select Model fusually found on the identification log located conneutrine on the product. Select Model fusually found on the identification log located conneutrine on the product. Select Other Jummin depending on the product Tamly relected. Select Other Jummin depending on the product Tamly relected. Select the Go button to display a list of available onlinear based on your relections. |                                    |

13. Select "Show older software"

| 2                                                | Programming - Datos Saminifanger 8                     | . 8 ×                              |
|--------------------------------------------------|--------------------------------------------------------|------------------------------------|
| to la Discovert                                  |                                                        | Service Activity Report 2 Indep 1+ |
| ICU Reservery                                    |                                                        |                                    |
| Selection Menu<br>Robust hereig<br>Unselow PUS   | Available Updates                                      | Show pider software 🗹              |
| Model                                            | SW-20071-D                                             |                                    |
| FOM5-exE110C-LAS                                 | Available for UltraShift RUS heavy duty transmissions. | Release Date: 3/11/2020            |
| ECV Hardware<br>KO/<br>1902 - UnivShitt PLUS     | The full-ratio sufficient is included in this system:  |                                    |
| Nachare<br>Gen3 ECU 4308682/4309015 - Gan 3.8 EC | SW-19322-D                                             | F.                                 |
| Other<br>Default                                 | SW-19210-0                                             | >                                  |
|                                                  | 5W-19128-D                                             | (F)                                |
|                                                  | SW-19087-D                                             | 1 K I                              |

14. Select "SW-20303-D (FSF v1.3 SR 4.9)" TECU 5569865 Update and select "Confirm".

Note: It may be necessary to scroll down the list to find the software update.

| •                              |                    | Programming - Laton SemicalAurger 4                                            | - # A                   |
|--------------------------------|--------------------|--------------------------------------------------------------------------------|-------------------------|
| 📫 2A<br>Gente Observent        |                    |                                                                                | Service Activity Report |
| Available Updates B            | CV Recevery        |                                                                                |                         |
| Selection Menu                 | Availa             | ble Updates                                                                    |                         |
| Poduct Family                  |                    |                                                                                | Show older software 🗹   |
|                                | 9                  | N-18123-D                                                                      |                         |
| TOM with the                   |                    |                                                                                | 1.056                   |
| ECU Hardware                   | 5                  | N-18117-D                                                                      | 5                       |
| 104                            | 0                  | N 17140 D                                                                      |                         |
| TECU - Utbudinit PLUS          | ~ 31               | n-1749-0                                                                       | 100                     |
| Fardware                       | 0.9                | M-16168-D                                                                      | 2                       |
| Gen3 8CU 4306475 - Gen 3.7 8CU | U V                |                                                                                | 12.1 (c)                |
| Oter                           | SW-16104-D         |                                                                                | 1                       |
| Defeut                         | *                  |                                                                                |                         |
| -                              | 5                  | N-13289-0                                                                      |                         |
|                                | 5                  | N-16322-0                                                                      |                         |
|                                | V 9                | W-20303-D (FSF v1.3 SR 4.9)                                                    | ¥                       |
|                                | File Sys<br>NOTICE | tem Formatier v1.3<br>I This software is not a transmission operating software | Release Online 4/1/2020 |
|                                | The full           | uning software is included in this updates                                     |                         |
|                                | 🗸 ti               | ICU SSIMUS                                                                     |                         |
|                                | 5                  | W-20153-D (FSF v1.3-SR 4.6-4.8)                                                |                         |
|                                | 5                  | W-20148-D (/SF v1.2)                                                           |                         |
|                                |                    |                                                                                |                         |
|                                |                    |                                                                                | Confirm                 |

15. Select "Download"

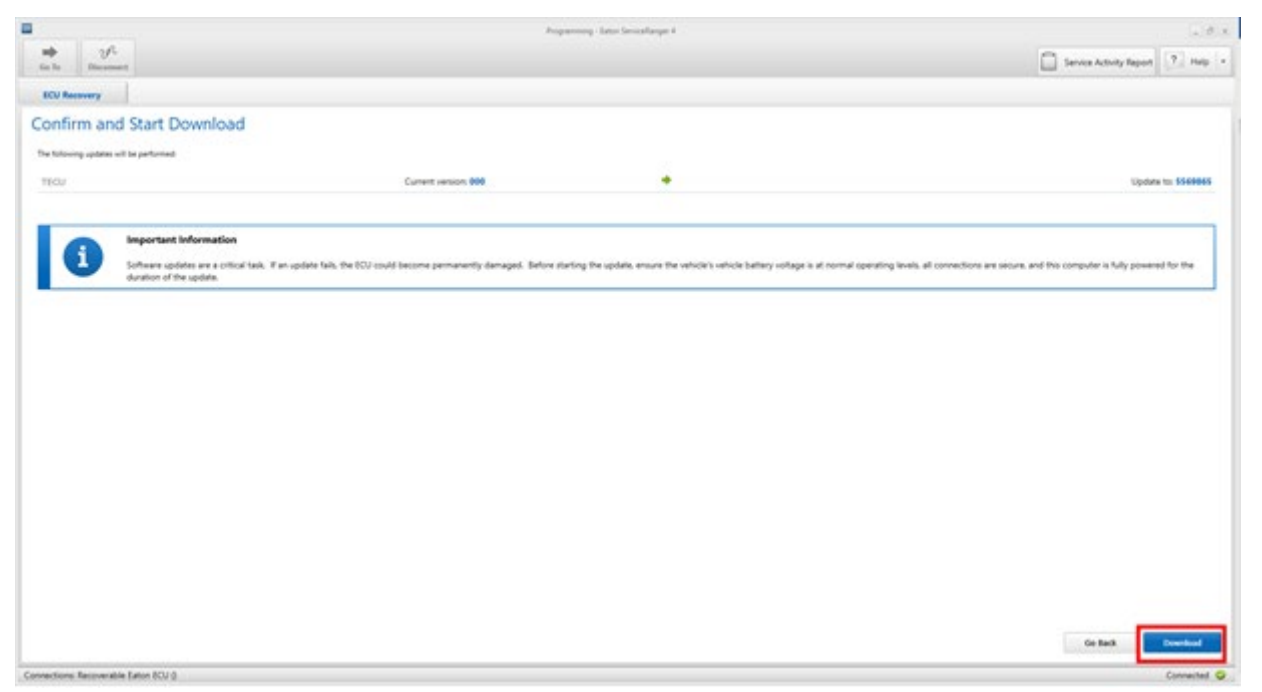

16. Once the Download is complete, Select "Finish".

|                                          | Poppenning- later lanerabarge 4 |                                  |
|------------------------------------------|---------------------------------|----------------------------------|
| → <u>v<sup>4</sup></u>                   |                                 | Service Activity Report 7 Hole - |
| ICU Reservery                            |                                 |                                  |
| Download Progress                        |                                 |                                  |
| Programming<br>ECU                       |                                 | ~                                |
| TECU                                     |                                 | · •                              |
|                                          |                                 |                                  |
| Download Completed Successfully          |                                 |                                  |
| All updates were applied to the vehicle. |                                 | Train                            |
|                                          |                                 |                                  |

17. After selecting "Finish", ServiceRanger will ask you to recover the TECU, select "Cancel".

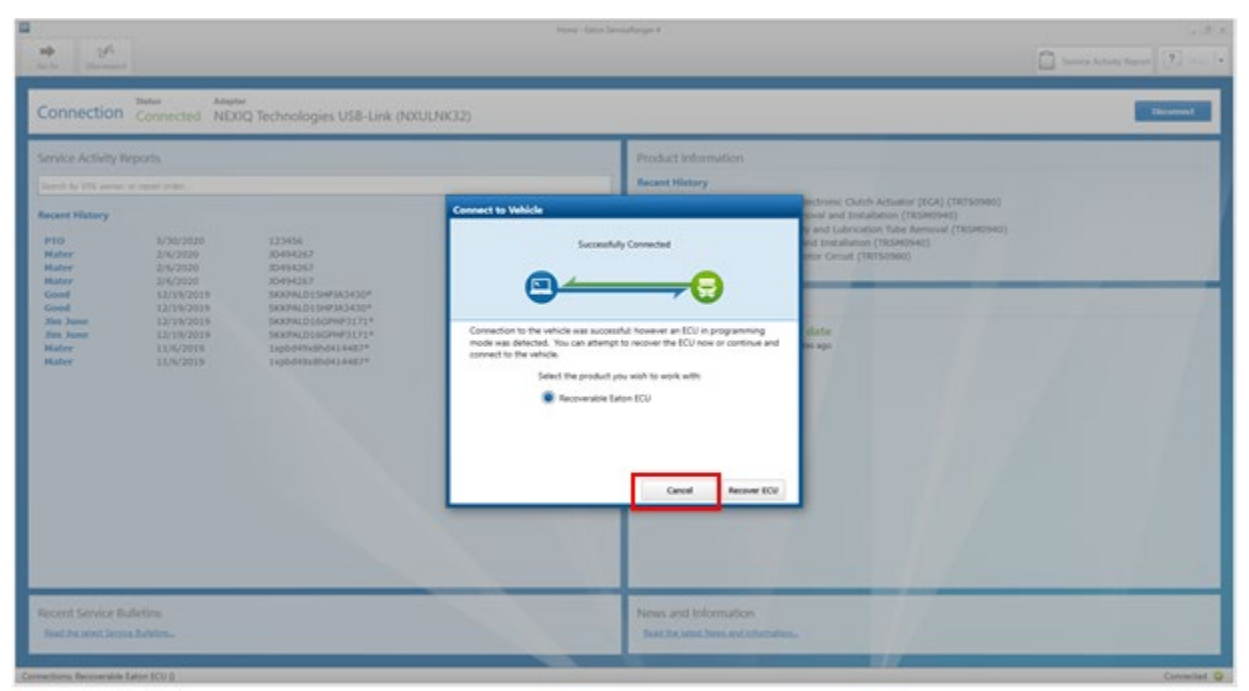

- 18.Key off.
- 19. Reinstall OEM 30-amp transmission battery voltage supply fuse to the TECU.
- 20. Key on.
- 21. Connect ServiceRanger to the TECU.

| Berne - 1<br>Berne - 1<br>Gen Tes Comment                                                                                                    | ans Secularge 4 (a) (6)                                                                                                    |
|----------------------------------------------------------------------------------------------------|----------------------------------------------------------------------------------------------------|
| Connection Disconnected Atautar<br>Disconnected NEXIQ Technologies US8-Link (NXULNK32)                                                                                                    | Connect                                                                                                    |
| Service Activity Reports<br>Search by PRLawmer, an appart anter.<br>Recent History<br>P10 N/36/2005 123466<br>Marcon 20/20/2005 123466                                                                                                    | Product Information  Recent History  TRISB080 - Fault Code 64: Gen2 Electronic Clutch Actuator (ECA) (TRT50980)  TRISB0940 - Sult Rar Housevp Removal and Installation (TRISB0940)  TRISB0940 - Man Case Datasembly and Universitin Tube Removal (TRISB0940)  TRISB0940 - Singut Shaft Removal and Installation (TRISB0940)                                                                                                    |
| Mater         2/4/2006         X044287           Mater         2/4/2006         X044287           Good         12/35/2016         S044287           Good         12/35/2016         S044287           Jim Same         12/35/2016         S044287           Jim Same         12/35/2016         S044287           Jim Same         12/35/2016         S0442877           Mater         11/6/2019         Exp04448104           Mater         11/6/2019         Exp0444810641-482* | ServiceRanger Updates<br>ServiceRanger is up to date<br>Lat thek for updates 3 hows ago<br>Cell for updates 200<br>Cell for updates 200<br>Cel |
| Recent Service Bulletins<br>find the later Service Bulletins.                                                                                                    | News and information Read to internation                                                                                                    |

## 22. Select "Recover ECU".

|    | and all as the prove the second pro-                                                                                                    |                                                                                                    | tione fator becomberge 4                                                                                                    |                                                                                                    |                              |                        |  |  |
|----|----------------------------------------------------------------------------------------------------|----------------------------------------------------------------------------------------------------|----------------------------------------------------------------------------------------------------|----------------------------------------------------------------------------------------------------|------------------------------|------------------------|--|--|
|    | + 1/-                                                                                                    |                                                                                                    |                                                                                                    |                                                                                                    | Carlos and beauty beauty     | 72 - 1+                |  |  |
|    |                                                                                                    |                                                                                                    |                                                                                                    |                                                                                                    |                              |                        |  |  |
|    | Connection Connected NEXQ Tex                                                                                                    | chnologies USB-Link (NXULNK3)                                                                                                    |                                                                                                    |                                                                                                    |                              | discount in the second |  |  |
|    |                                                                                                    |                                                                                                    |                                                                                                    |                                                                                                    |                              |                        |  |  |
|    |                                                                                                    |                                                                                                    | Product Information                                                                                                    |                                                                                                    |                              |                        |  |  |
|    |                                                                                                    |                                                                                                    | ment to Which                                                                                                    | Interiorie Childs Advantor (ECA) (11                                                                                                    | 0150960)                     |                        |  |  |
|    | Access History P10 5730/000 1 Mater 24/0200 1 Mater 24/0200 1 Good 12/15/200 1 Son Ann 12/15/200 1 Son Ann 12/15/200 1 Son Ann 12/15/200 1 Mater 11/15/200 1 Mater 11/15/200 1 Mater 11/15/200 1 | 122466<br>(004600)<br>(004600)<br>(004600)<br>(004600)<br>(004600)(00460)<br>(004600)(00460)<br>(004600)(00460)<br>(004600)(00460)<br>(004600)(00460)<br>(004600)<br>(00460)<br>(004600)<br>(004600)<br>(00460) | Successfully Connected                                                                                                    | vy net Uzeratore Take Removal (<br>vy net Uzeratore Take Removal (<br>ver Canad (TETSIONO)<br>et al. (<br>data:<br>ver Canad (TETSIONO)<br>ver Canad (TETSIONO) |                              |                        |  |  |
|    | Recent Service Bulletins<br>Boot the land Second Roberts                                                                                                    |                                                                                                    | News and Information<br>Next Seatchess end price                                                                                                    | -                                                                                                    |                              |                        |  |  |
| SF | onnections, Respectation Eality BCU 2                                                                                                    |                                                                                                    | Programming - Eaton ServiceRanger 4 - Simulation Mode                                                                                                    |                                                                                                    |                              |                        |  |  |
| ſ  |                                                                                                    |                                                                                                    | ·····                                                                                                    |                                                                                                    |                              |                        |  |  |
| L  | Go To Disconnect                                                                                                    |                                                                                                    |                                                                                                    |                                                                                                    | Service Activity Report      | ? Help -               |  |  |
|    |                                                                                                    |                                                                                                    |                                                                                                    |                                                                                                    |                              |                        |  |  |
|    | Available Updates ECU Re                                                                                                    | ecovery                                                                                                    |                                                                                                    |                                                                                                    |                              |                        |  |  |
|    | Selection Menu<br>Product Family:                                                                                                    | Instructions<br>An Eaton ECU on the vehic<br>application file successfully.<br>It is important that you mak<br>1. Select a Product Family<br>2. Select Model (usually f                                                                                                    | le was detected in programming mode and wil<br>to the right choices in the selection menu to succ<br>y.<br>found on the identification tag located somewhe | II not function correctly until<br>cessfully recover an ECU.                                                                                                    | it is recovered by programmi | ng a software          |  |  |
|    | Go                                                                                                    | <ol> <li>Select Hardware – This correct selection.</li> <li>Select Other (varies de Calentities Calentities Calentitie</li></ol>                                                                                                    | s will be the type of ECU installed on the produ<br>pending on the product family selected).                                                               | ict. You may need to referenc                                                                                                    | e the part number on the ECU | J to make the          |  |  |
|    | Select the Go button to display a list of available software based on your selections.                                                                                                    |                                                                                                    |                                                                                                    |                                                                                                    |                              |                        |  |  |

23. Select the appropriate transmission product family, UltraShift PLUS or Fuller Advantage, from the "Product Family" dropdown.

**Caution:** Selecting the incorrect Product Family will result in Active fault codes and improper transmission operation. Reference Service Manuals TRSM0940 and TRSM0980 to identify transmission.

| SR                                        |                                              | Programming - Eaton ServiceRanger 4 - Simulation Mode                                                                                                    |
|-------------------------------------------|----------------------------------------------|----------------------------------------------------------------------------------------------------|
| Go To                                     | ్రి<br>Disconnect                            | Service Activity Report Help                                                                                                    |
| Available (                               | Jpdates                                      | ECU Recovery                                                                                                    |
| Selection I<br>Product Family             | <b>Menu</b>                                  | An Faton FCU on the vehicle was detected in programming mode and will not function correctly until it is recovered by programming a software                                                                                                    |
| AutoShift/<br>UltraShift F                | UltraShift Gen2<br>PLUS                      | application file successfully.                                                                                                    |
| AutoShift/<br>Procision -<br>Lightning    | UltraShift Gen3<br>- Medium Duty             | <ol> <li>Select a Product Family.</li> <li>Select Model (usually found on the identification tag located somewhere on the product).</li> <li>Select Hardware – This will be the type of ECU installed on the product. You may need to reference the part number on the ECU to make the correct selection.</li> </ol> |
| Hybrid Eler<br>Hydraulic I<br>Fuller Adva | ctric System - Me<br>Launch Assist<br>antage | edium Duty 4. Select Other (varies depending on the product family selected). ect the Go button to display a list of available software based on your selections.                                                                                                    |

24. Select the appropriate transmission model from the "Model" dropdown.

**Caution:** Selecting the incorrect Transmission Model will result in Active fault codes and improper transmission operation. Reference Service Manuals TRSM0940 and TRSM0980 to identify transmission.

| SR           |                      |       |                           |                               | Progra                | amming - Ea | aton Service | eRanger 4  | 4 - Simulat | ion Mode  |            |            |             |            |          |            |           | _       | ð     | ٢ |
|--------------|----------------------|-------|---------------------------|-------------------------------|-----------------------|-------------|--------------|------------|-------------|-----------|------------|------------|-------------|------------|----------|------------|-----------|---------|-------|---|
| Go To        | ک<br>چ<br>Disconnect |       |                           |                               |                       |             |              |            |             |           |            |            |             |            | Service  | Activity R | eport     | ? Не    | elp 🔻 |   |
| Available    | Updates              | ECU R | ecovery                   |                               |                       |             |              |            |             |           |            |            |             |            |          |            |           |         |       |   |
| Selection    | Menu                 |       | Instruc                   | tions                         |                       |             |              |            |             |           |            |            |             |            |          |            |           |         |       |   |
| Product Fami | y:                   |       |                           |                               |                       |             |              |            |             |           |            |            |             |            |          |            |           |         |       |   |
| UltraShift   | PLUS                 | ~     | An Eaton E<br>application | CU on the v                   | vehicle was<br>fully. | s detected  | ed in prog   | grammir    | ng mode     | and will  | l not fun  | iction cor | rectly unti | l it is re | covered  | by prog    | gramming  | a softv | ware  |   |
| Model:       |                      | ~     | It is import              | ant that you                  | make the I            | right choi  | pices in the | ne selecti | tion menu   | u to succ | essfully r | ecover ar  | ECU.        |            |          |            |           |         |       |   |
| F(M)-xxE3    | 16B-LSE              |       | 1. Select                 | t a Product Fa                | amilv.                |             |              |            |             |           |            |            |             |            |          |            |           |         |       |   |
| FM-xxE31     | 0B-LAS               |       | 2. Select                 | t Model (usua                 | ally found            | on the id   | dentificatio | ion tag l  | located s   | omewhe    | re on the  | e product) |             |            |          |            |           |         |       |   |
| FO(M)-xxl    |                      |       | 3. Select<br>correc       | t Hardware –<br>ct selection. | - This will k         | be the ty   | /pe of ECl   | U install  | led on th   | ne produ  | ct. You n  | nay need   | to referen  | ce the     | part num | nber on t  | the ECU t | to make | the   |   |
| FO-xxE31     | DC-VAS               |       | 4. Select                 | t Other (varie                | es dependi            | ing on the  | e product    | t family   | selected)   | ).        |            |            |             |            |          |            |           |         |       |   |
| FO-xxE31     | 3A-VHP               |       | Select the (              | Go button to                  | display a l           | list of ava | ailable sof  | oftware b  | based on    | your sele | ections.   |            |             |            |          |            |           |         |       |   |
| FO-xxE30     | BLL-VCS              |       |                           |                               |                       |             |              |            |             |           |            |            |             |            |          |            |           |         |       |   |
| FO-xxE30     | 9ALL-VMS             |       |                           |                               |                       |             |              |            |             |           |            |            |             |            |          |            |           |         |       |   |
| FO-xxE31     | BA-MHP               | •     |                           |                               |                       |             |              |            |             |           |            |            |             |            |          |            |           |         |       |   |

## 25. Select the "TECU" option from the "ECU" dropdown.

| 58                         |                       |     |                                                                                      | Programming - Eaton ServiceRanger 4 - Simulation Mode                                                                                                    |         | _ #     | ×  |
|----------------------------|-----------------------|-----|--------------------------------------------------------------------------------------|----------------------------------------------------------------------------------------------------|---------|---------|----|
| Go To                      | JfL<br>Disconnect     |     |                                                                                      | Service Activity Report                                                                                                    | ?       | Help    | •  |
| Available                  | Updates               | ECU | Recovery                                                                             |                                                                                                    |         |         |    |
| Selection<br>Product Famil | Menu<br>ly:<br>PILIS  |     | An Eaton EC                                                                          | ONS                                                                                                    | ing a s | oftware |    |
| Model:<br>FO(M)-xx8        | E310C-LAS             | ~   | application fi                                                                       | le successfully.<br>it that you make the right choices in the selection menu to successfully recover an ECU.                                                                                                    |         |         |    |
| ECU Hard                   | Iware<br>raShift PLUS | ~   | 1. Select a<br>2. Select N<br>3. Select P<br>correct<br>4. Select C<br>Select the Go | Product Family.<br>fodel (usually found on the identification tag located somewhere on the product).<br>fardware – This will be the type of ECU installed on the product. You may need to reference the part number on the ECU<br>selection.<br>ther (varies depending on the product family selected).<br>button to display a list of available software based on your selections. | U to m  | ake the | ¢. |

26. Based on the Hardware Rev. number recorded in Step 9, select the appropriate transmission hardware version from the "Hardware" dropdown.

|                                                                                     |                    |                                                                                                    |                                                                                                    | Programming                                                                   | g - Eaton Servi                                                   | riceRanger 4                                              | 4 - Simulatio                                       | n Mode                               |                               |                           |                   |         |              |            |          | _ 6    | × |
|-------------------------------------------------------------------------------------|--------------------|----------------------------------------------------------------------------------------------------|----------------------------------------------------------------------------------------------------|-------------------------------------------------------------------------------|-------------------------------------------------------------------|-----------------------------------------------------------|-----------------------------------------------------|--------------------------------------|-------------------------------|---------------------------|-------------------|---------|--------------|------------|----------|--------|---|
| Go To Disconne                                                                      | ect                |                                                                                                    |                                                                                                    |                                                                               |                                                                   |                                                           |                                                     |                                      |                               |                           |                   | 🗋 s     | ervice Activ | ity Report | ?        | Help   | • |
| Available Updates                                                                   | ECU Re             | ecovery                                                                                                |                                                                                                    |                                                                               |                                                                   |                                                           |                                                     |                                      |                               |                           |                   |         |              |            |          |        |   |
| Selection Menu<br>Product Family:<br>UltraShift PLUS<br>Model:<br>FO(M)-xxE310C-LAS | <ul><li></li></ul> | An Eaton E<br>application                                                                              | CU on the veh<br>file successfull<br>ant that you ma                                                            | nicle was dete<br>ly.<br>ake the right                                        | ected in pro                                                      | ogrammin<br>the selecti                                   | ng mode a<br>ion menu                               | and will n<br>to success             | iot functi<br>sfully rec      | on correcti<br>over an EC | ly until it<br>U. | is reco | overed by    | programm   | ing a so | ftware |   |
| ECU Hardware<br>ECU:<br>TECU - UltraShift PLUS<br>Hardware:                         | s v                | <ol> <li>Select</li> <li>Select</li> <li>Select<br/>correct</li> <li>Select</li> <li>Select</li> </ol> | t a Product Fam<br>t Model (usually<br>t Hardware – Ti<br>ct selection.<br>t Other (varies o<br>Go button to di | nily.<br>y found on th<br>his will be the<br>depending or<br>isplay a list of | ne identificat<br>le type of EC<br>n the produc<br>f available sc | ation tag lo<br>CU installe<br>Ict family s<br>coftware b | ocated so<br>led on the<br>selected).<br>pased on y | mewhere<br>e product.<br>rour select | on the p<br>You may<br>tions. | roduct).<br>v need to r   | eference          | the pa  | rt number    | on the EC  | U to mal | ke the |   |
| Gen3 ECU 4308682/4<br>Gen3 ECU 4309016 -                                            | Gen 3.9 ECU        | .8 ECU                                                                                                 |                                                                                                    |                                                                               |                                                                   |                                                           |                                                     |                                      |                               |                           |                   |         |              |            |          |        |   |

27. Select "Default" from the "Other" dropdown.

**Note:** If running an older version of ServiceRanger this drop down may show as "0" or "1", Choose "0".

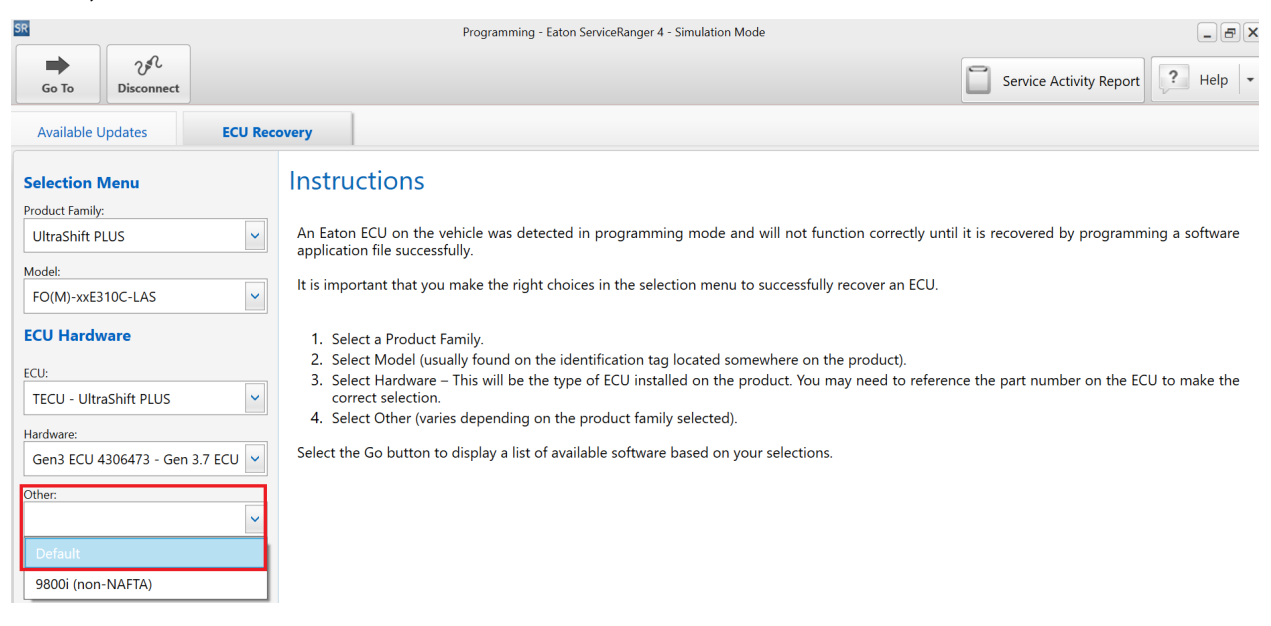

## 28. Select "Go".

|                                                                                                    | Programming - Later Senicalizinger 4                                                                                                    |                                    |
|----------------------------------------------------------------------------------------------------|----------------------------------------------------------------------------------------------------|------------------------------------|
| in Te Discount                                                                                                    |                                                                                                    | Service Activity Report 7. Help 1+ |
| ECU Receivery                                                                                                    |                                                                                                    |                                    |
| Selection Menu<br>Instant Fentje<br>Umpden PUUS V<br>Maael<br>100Mb excEmbC 4AS V<br>ECU Hardware<br>ECU Hardware<br>ECU - Umsdavit PUUS V<br>Instance<br>Gent ECU 4306473 - Gen 3.7 ECU V<br>Den | Instructions An Eason ECU on the vehicle was detected in programming mode and will not function correctly well it is recovered by programming a software application file successfully. It is important that you make the right choices in the vehiclion menu to successfully recover an ECU. I. Select Airoduct Family. Select Mediates—The well be the type of ECU installed on the product. You may need to reference the part number on the ECU to make the correct selection. Select Other herms dynamicing on the product lenging selection. Select the Go burton to display a lot of available software based on your reflections. |                                    |

29. Unselect "Show older software" and following the on-screen prompts, program the TECU to the latest available software.

| 8                                              | Programming - Saton SarviseRanger 4                                | 1.4 ×                   |
|------------------------------------------------|--------------------------------------------------------------------|-------------------------|
| in to Discover                                 |                                                                    | Service Activity Report |
| BCU Receivery                                  |                                                                    |                         |
| Selection Menu<br>Podut Tanly<br>UtraSvit PLUS | Available Updates                                                  | Show older software     |
| Mulei                                          | SW-20161-D                                                         | ×.                      |
| PO(M)-oxE310C-LAS                              | Auslighte for UtraShift PLUS heavy duty transmissions              | Release Date 6/9:3020   |
| ECU Hardware                                   | The following automate is included in this syndates III MCU 317980 |                         |
| TECU - UltraSiviti PLUS                        |                                                                    |                         |
| Marthane<br>Gent3 DOJ 4305473 - Gen 3.7 BOU    |                                                                    |                         |
| Office<br>Default                              |                                                                    |                         |
|                                                |                                                                    |                         |

30. Using ServiceRanger, edit vehicle configuration parameters to match the customers preference.

**Note:** If available, a prior SAR can be used to determine the desired configurations.

## Warranty Information:

## Warranty Parts:

• No parts should be replaced for this issue

## Warranty Labor:

- Diagnostics (up to 0.5 hour)
- Software download (OEM SRT up to 0.5 hour)

## Warranty Coverage:

Warranty will not cover proactive repairs without prior approval from both Tech Service and Warranty.

#### CHANGE LOG

| Date       | Description                                                   |
|------------|---------------------------------------------------------------|
| 04/08/2024 | Added step 9, revised step 10 and added Caution statements to |
|            | improve clarity.                                              |
| 07/11/2022 | Bulletin created.                                             |

The material contained in this bulletin is product improvement information. Eaton Corporation is not committed to, or liable for, canvassing existing products. FSUD: 2020-FSUD-4182